# 利用ガイド 金融庁 電子申請・届出システム 個人版 (マイナンバーカード利用)

2024/5/17 Ver.2024.05.17.01

金融庁 総合政策局 秘書課 情報化統括室

# 目次

| 目次    |                      | 2  |
|-------|----------------------|----|
| 改訂履歴  |                      | 3  |
| 1. 本書 | 書について                | 4  |
| 1.1.  | 本書の目的                | 4  |
| 1.2.  | 本書の対象読者              | 4  |
| 1.3.  | 本書記載内容の前提            | 4  |
| 2. 利用 | 月環境                  | 5  |
| 2.1.  | 利用推奨環境               | 5  |
| 2.2.  | 商標について               | 5  |
| 3. 利月 | 月イメージ                | 6  |
| 3.1.  | 利用時の流れ               | 6  |
| 3.2.  | 申請・届出時の基本操作          | 6  |
| 4. 本サ | ナービスを利用するための準備       | 7  |
| 4.1.  | マイナンバーカード、マイナポータルアプリ | 7  |
| 4.2.  | デジタル署名ドキュメントに関する準備   | 7  |
| 5. サイ | ンイン                  | 10 |
| 5.1.  | 本システムへのアクセス          | 10 |
| 5.2.  | 利用者情報の変更方法           | 13 |
| 6. 通知 | ロメール一覧               | 15 |
| 6.1.  | 通知メール一覧              | 15 |

※サインイン以降は法人版システムの「利用ガイド 金融庁 電子申請・届出システム」をご参照ください。

# 改訂履歴

| 版             | 日付         | 改訂内容 |
|---------------|------------|------|
| 2024.05.17.01 | 2024/05/17 | 初版作成 |
|               |            |      |
|               |            |      |
|               |            |      |
|               |            |      |
|               |            |      |
|               |            |      |
|               |            |      |

# 1.本書について

#### 1.1.本書の目的

本書は電子申請・届出システム(以下、本システム)の基本的な機能概要およびサインインに関する 操作方法について理解していただくことを目的としています。

サインイン後の操作方法については、法人版システムの「利用ガイド 金融庁 電子申請・届出システム」をご参照ください。

#### 1.2.本書の対象読者

本書は本システムを利用して、金融庁、財務(支)局および沖縄総合事務局に対する各種申請・届 出をオンラインで実施する個人の方を対象としています。法人の申請・届出を実施する方は、法人版シス テムの「利用ガイド 金融庁 電子申請・届出システム」をご参照ください。

#### 1.3.本書記載内容の前提

本書に記載の画面イメージは、利用されるブラウザによって実際の画面と異なる場合があります。

# 2. 利用環境

## 2.1.利用推奨環境

以下の環境を推奨しております。

PC からの操作のみ動作保証されていますので、スマートフォン/タブレットからの操作はお控えください。

- 端末 : PC
- OS : Windows 10 以降
- ブラウザ : Google Chrome Mozilla Firefox Microsoft Edge

## 2.2.商標について

- Windows、Microsoft Word、Microsoft Excel、PowerPoint、Microsoft Office、 Microsoft Edge は、米国 Microsoft Corporationの米国およびその他の国における登録商 標または商標です。
- Adobe および Adobe Sign は Adobe Inc.の米国ならびに他の国における商標または登録商 標です。
- Google Chrome、Android は、Google Inc. の登録商標です。
- Firefox は、Mozilla Foundation の米国およびその他の国における登録商標です。
- その他、記載されている会社名および製品名は、各社の登録商標または商標です。

# 3. 利用イメージ

## 3.1.利用時の流れ

本システムご利用時の基本的な流れは以下となります。

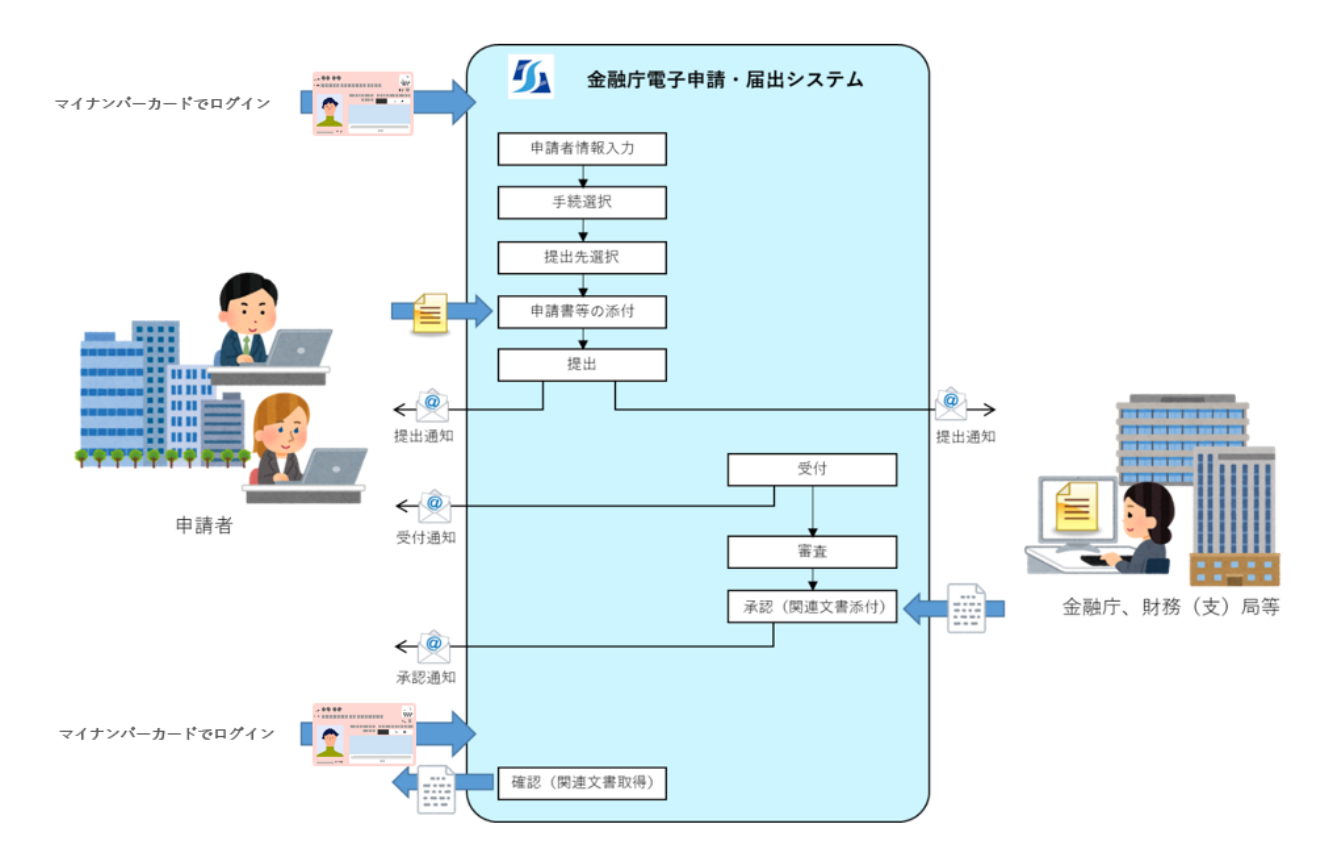

## 3.2.申請・届出時の基本操作

本システムで申請・届出を行う際の基本操作は以下となります。

- (1) 申請者に関する情報の入力(各種情報の確認)
- (2) 手続の選択
- (3) 提出先の選択
- (4) 申請書等のファイル添付
- (5) 提出

## 4. 本サービスを利用するための準備

#### 4.1.マイナンバーカード、マイナポータルアプリ

本システムが提供するサービスを利用するには、スマートフォン認証を行うため、マイナンバーカード及びマ イナポータルアプリが必要となります。マイナポータルアプリのダウンロード及び利用条件等については、下記を 参照してください。

・マイナポータルアプリ | デジタル庁 ウェブサービス・アプリケーション (digital.go.jp)

https://services.digital.go.jp/mynaportal-app/

#### 4.2.デジタル署名ドキュメントに関する準備

当システムを通じて当局職員から添付されるドキュメントに、「Financial Services Agency」の デジタル署名が付与される場合があります。

その際、下記のメッセージがドキュメント上段に表記されますが、当局から発出した正当なドキュメントで あることを示しています。

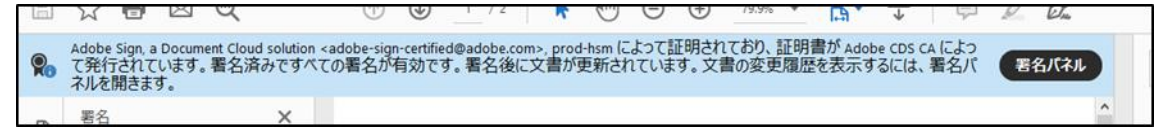

※当システム以外から「Financial Services Agency」のデジタル署名が付与された ドキュメントは発信されませんので、ご注意下さい。

デジタル署名された文書を Adobe Acrobat Reader で開く際、以下画像のようにエラーが出ることが

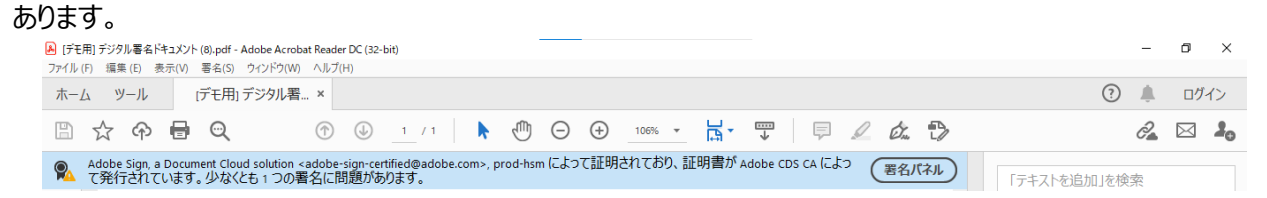

その場合、次の手順に従って信頼済み証明書の更新を行ってください。 Adobe Acrobat Reader を起動し、「編集」の「環境設定」を押下します。

| 📕 Adobe A | crobat Reader DC (32-bit) |              |
|-----------|---------------------------|--------------|
| ファイル (F)  | 編集 (E) 🧃 示(V) 署名(S) ウイン   | ドウ(W) ヘルプ(H) |
| τ−γ       | ) 元に戻す(1)                 | Ctrl+Z       |
| Q y-      | C やり直し(B)                 | Shift+Ctrl+Z |
|           | 切り取り口                     | Ctrl+X       |
|           | E 34-(C)                  | Ctrl+C       |
|           | 📋 貼り付け@                   | Ctrl+V       |
|           | 削除( <u>D</u> )            |              |
|           | すべてを選択山                   | Ctrl+A       |
|           | 選択を解除(E)                  | Shift+Ctrl+A |
|           | ファイルをクリップボード              | (CIĽ-(B)     |
|           | テキストと画像を編集(               | D            |
|           | テキストと画像を墨消し               |              |
|           | スナップショット(A)               |              |
|           | スペルチェック(K)                | 4            |
|           | Q 簡易検索(E)                 | Ctrl+F       |
|           | 高度な検索₪                    | Shift+Ctrl+F |
|           | 保護①                       | •            |
|           | アクセシビリティM                 | <b>F</b>     |
|           | ₩_Ⅱ友管理(4.0                |              |
| [         | 環境設定(N)                   | Ctrl+K       |

左側の「分類」から「信頼性管理マネージャー」を押下し、「Adobe Approved Trust List (AATL) の自動更新」の「今すぐ更新」を押下します。

| 環境設定                                                                                                    |                                                                                                    | Х |
|----------------------------------------------------------------------------------------------------|----------------------------------------------------------------------------------------------------|---|
| 分類(G):<br>フルスクリーンモード ▲<br>ページ表示<br>一般<br>注釈<br>文書                                                                | 信頼性管理マネージャー<br>PDF 添付ファイル<br>「外部アプリケーションで PDF 以外の添付ファイルを開くことを許可(4)<br>添付を許可するファイル形式のデフォルト一覧をリセットする: リセット(R)                                                                                      |   |
| 3D とマルチメディア<br>JavaScript<br>アクセシビリティ<br>アドビオンラインサービス<br>インターネット<br>スペルチェック<br>セキュリティ<br>セキュリティ<br>セキュリティ<br>ロート | Web サイトアクセスの管理         ユーザーが許可しない限り、PDF ファイルは情報をインターネットに送信できません。         設定の変更 []         Adobe Approved Trust List (AATL)の自動更新         ☑ Adobe AATL サーバーから信頼済み証明書を読み込む(L)         ② 更新する前に確認(L) |   |
| マルチメディア(従来形式)<br>マルチメディアの信頼性(従来形式)<br>ものさし(20)<br>ものさし(30)<br>ものさし(地図情報)<br>ユーザー情報<br>レビュー<br>検索<br>言語           | European Union Trusted Lists (EUTL)の自動更新<br>PAdobe EUTLサーバーから信頼済み証明書を読み込む(L)<br>ア更新する前に確認(L)<br>ヘルプ(P)                                                                                           |   |
| 空白<br>「豊好性管理マネージャー<br>単位<br>重子メールアカウント Y                                                                         | ок <i><b>キ</b>ャンセル</i>                                                                                                    |   |

「信頼済み証明書の更新」ウィンドウが表示されますので、「OK」を押下します。

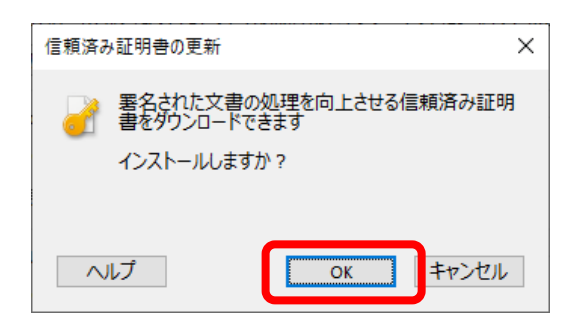

「セキュリティ設定は正常に更新されました。」が表示されれば設定完了です。

「OK」を押下しウィンドウを閉じてください。

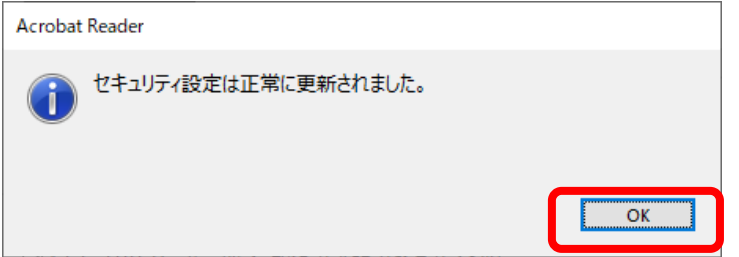

# 5. サインイン

本システムへのサインイン方法について記載します。

## 5.1.本システムへのアクセス

金融庁 電子申請・届出システムへようこそ

ホーム

サインイン

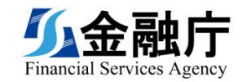

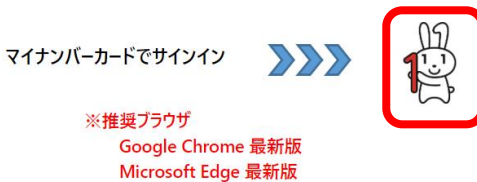

マイナンバーカード総合サイトはこちら

Mozilla Firefox 最新版

Copyright © 2023. All rights reserved.

(2)「Continue with My Number 認証」をクリックします。

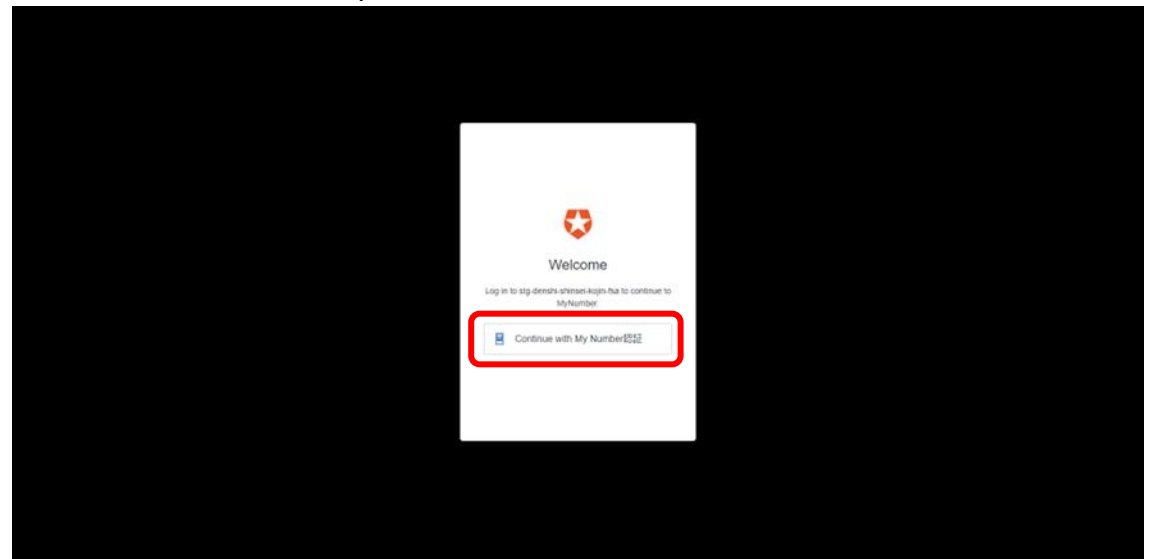

(3) PC の画面上に表示された二次元バーコードを、スマートフォンで「マイナポータルアプリ」を起動 のうえ読み取り、本システムにログインする。

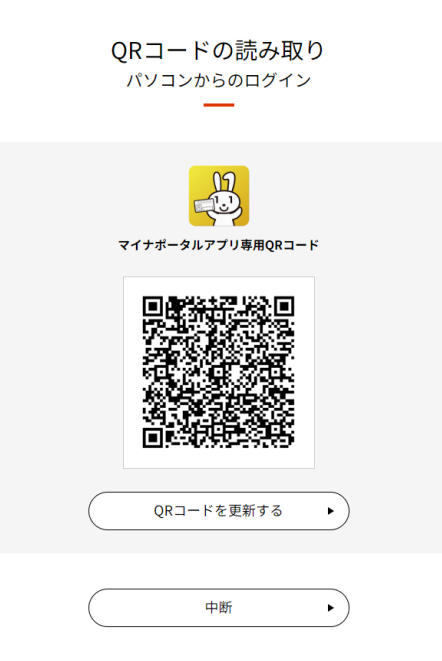

※マイナポータルアプリの操作については以下を参照

<u>ログイン・利用者登録 / QRコードを使ってログイン・利用者登録する | 使い方 (myna.go.jp)</u> https://img.myna.go.jp/manual/02/0025.html#spb-column-6

初回ログインである場合、ログインに成功すると、利用者登録画面が表示されます。 入力項目に記載のうえ、利用者登録を行います。

| 利用者登録                         |                 |  |
|-------------------------------|-----------------|--|
| 姓 (必須) *                      | 名 (必須) *        |  |
| フリガナ (姓) (必須) *               | フリガナ (名) (必須) * |  |
| 郵便番号 (必須) ※半角数字のみ (ハイフン(-)不要) |                 |  |
| 郵便番号檢索                        |                 |  |
| 住所(漢字)(必須)*                   |                 |  |
| 電子メール(必須) ※申請・届出時の通知メールの送信タ   | もとなります。         |  |
| 確認メール送信 チェック済                 |                 |  |
| 電話番号(必須) ※半角数字のみ(ハイフン(-)不要)   |                 |  |
|                               |                 |  |

#### ※2回目以降のログインである場合、申請・届出一覧画面が表示されます。

#### <u></u> **少**金融庁

ホーム │ 申請・届出管理 ▼ │ 金融 太郎 ▼

| 由請・ | 届出- | - 暫          |
|-----|-----|--------------|
|     | μщ  | <del>,</del> |

| 申請ID                                      | 申請ID                                               | 手統名                                | 申請ステータス | 受領確<br>認 | 作成日 🕇                  | 申請日                    | 修正日                    | 手続完了日                  | 申請者   |
|-------------------------------------------|----------------------------------------------------|------------------------------------|---------|----------|------------------------|------------------------|------------------------|------------------------|-------|
| 手続名                                       | bizPicId_TkOLYqj2UOuyTsAPb8mX3hDb20231225171758393 | 【納付申請】X X X 員の登録                   | 受付済     |          | 2023/12/25<br>17:17:58 | 2023/12/25<br>17:17:58 | 2023/12/25<br>17:27:26 |                        | 金融 太郎 |
| ▼<br>中誌フテ_々7                              | bizPicId_TkOLYqj2UOuyTsAPb8mX3hDb20231225171407485 | X X X 員の登録                         | 完了      |          | 2023/12/25<br>17:14:07 | 2023/12/25<br>17:14:07 | 2023/12/25<br>17:14:44 | 2023/12/25<br>17:14:44 | 金融太郎  |
| 中 m ∧ / / ∧ / / / / / / / / / / / / / / / | bizPicId_TkOLYqj2UOuyTsAPb8mX3hDb20231225171028158 | 【テスト】歳入金納付用手続(電子納付<br>不可)          | 完了      |          | 2023/12/25<br>17:10:28 | 2023/12/25<br>17:10:28 | 2023/12/25<br>17:11:24 | 2023/12/25<br>17:11:24 | 金融 太郎 |
| <ul> <li>□ 提出済</li> <li>□ 受付済</li> </ul>  | bizPicId_TkOLYqj2UOuyTsAPb8mX3hDb20231221170556323 |                                    | 一時保存    |          | 2023/12/21<br>17:05:56 |                        | 2023/12/21<br>17:06:16 |                        | 金融 太郎 |
| <ul> <li>↓ 梁認済</li> <li>□ 完了</li> </ul>   | bizPicId_TkOLYqj2UOuyTsAPb8mX3hDb20231221154011752 | 外国金融商品取引清算機関の金融商<br>品債務引受業の廃止の認可申請 | 一時保存    |          | 2023/12/21<br>15:40:11 |                        | 2023/12/21<br>15:40:16 |                        | 金融 太郎 |
| <ul> <li>一 差戻</li> <li>□ 10年</li> </ul>   | bizPicId_TkOLYqj2UOuyTsAPb8mX3hDb20231221153940049 | 外国金融商品取引清算機関からの報告<br>の徴収           | 提出済     |          | 2023/12/21<br>15:39:40 | 2023/12/21<br>15:39:40 | 2023/12/21<br>15:39:52 |                        | 金融 太郎 |
| 作成日                                       |                                                    |                                    |         |          |                        |                        |                        |                        |       |
| 申請日                                       |                                                    |                                    |         |          |                        |                        |                        |                        |       |
| 手続完了日                                     |                                                    |                                    |         |          |                        |                        |                        |                        |       |
| ~                                         |                                                    |                                    |         |          |                        |                        |                        |                        |       |

Copyright © 2023. All rights reserved.

ログインに失敗するとエラーメッセージが表示されます。エラーメッセージに従い操作を行ってください。

| QRコードの読み取り<br>パソコンからのログイン                                                                                                    |
|----------------------------------------------------------------------------------------------------|
| <ul> <li>● エラー</li> <li>ログイン中にエラーが発生しました。もう一度お試しください、</li> <li>高面下部の「QRコードを更新する」ボタンをクリックし、QRコードを再表示してください。 (エラー番号:EQR01)</li> </ul>                                                                                      |
|                                                                                                    |
|                                                                                                    |
|                                                                                                    |
| QRコードを更新する ・                                                                                                    |
| <br>中断         •                                                                                                    |
| 最初行,Financial Servicies Agency, The Agassess Generativest (出入 単位の212010203)<br>COUNTRY 12:0311 着朗水 日本(目前) 目前に参加い内心<br>平 100 ex01 首曲 田本(十日2012年2月) - 1 - 年本点的日子前第一号編<br>電話等 (- 3) - 30 - 20 - 20 - 20 - 20 - 20 - 20 - 20 |

## 5.2.利用者情報の変更方法

(1) 右上の「ユーザー名」をクリックし、プルダウンから「利用者登録(変更)」を選択します。

|                                         | ᇠᇧ<br>ᇵᇨᇝᄔᅟᅊ                                       |                                                                                                    | #=4     | 中圳・留 | 出有报 · 利用截包             | 金融 大部・<br>財 (余王)       |                        |                        |       |
|-----------------------------------------|----------------------------------------------------|----------------------------------------------------------------------------------------------------|---------|------|------------------------|------------------------|------------------------|------------------------|-------|
| 中詞                                      | ・庙田一見                                              |                                                                                                    |         |      | 91279                  | R.                     |                        |                        |       |
| 請ID                                     | +BED                                               | 786                                                                                                  | 申請スアータス | 受领袖  | maii 4                 | 中語日                    | 伸正日                    | 并机完7日                  | *14   |
| 統名                                      | weWGgHcAnLTAhTCPVMrvo4PstQMpvoam20231030155737538  | 外国会動商品取引清算機関に対する<br>業務改善会令                                                                           | 一路保存    |      | 2023/10/30<br>15:57:37 |                        | 2023/11/07<br>18:50:26 |                        | 金融 大和 |
| Y<br>11月17-17-17                        | tweWGgHcAnETAbTCFVMrvo4PstQMpvoam20231030144104630 | x x x 具の登録                                                                                           | ⊼7      |      | 2023/10/30<br>14:41:94 | 2023/11/16<br>14:59:45 | 2023/11/16<br>14:59:45 |                        | 金融 大郎 |
| - 市保存<br>援出済                            | wwWGgHcAnLTAhTCFVMivo4PstQMpvoam20231024114851863  | 銀行がその子会社となった子会社対象<br>会社以外の外属の会社を、1年を開り<br>引き続き子会社とすることの承認                                            | 一時保存    |      | 2023/10/24<br>11:48:51 |                        | 2023/11/21<br>16:04:22 |                        | 金融 大部 |
| 受付済<br>学校済<br>                          | weWGgHcAnLTAhTCFVMvvo4PsfQMpvsam20231011111600874  | 銀行がその子会社となった子会社対象<br>会社以外の外国の会社を、1年を限り<br>引き焼き子会社とすることの単語                                            | 完7      |      | 2023/10/11<br>11:16:00 | 2023/10/30<br>14:33:46 | 2023/10/30<br>14:33:46 |                        | 金融大郎  |
| 元 / · · · · · · · · · · · · · · · · · · | xip2xfUV5YfoW5merv1EOeLELs47NEGs20231005083901634  | 外国金融商品取引清算場開支許の<br>取消し                                                                               | 48a     |      | 2023/10/05<br>17:39:01 | 2023/10/05<br>17:39:00 | 2024/01/11<br>15:56:00 |                        | 金融 大和 |
| 成日<br>                                  | xip2rfJP07f3WGmewhEOetELs4R4EGt20231005085827649   | 基準勝決権数を超える勝決権を保有<br>している予会社対象会社が級行法第<br>16点の2第1項第12号の3に掲げる会<br>社となったことを知った場合に1年を超<br>えて保有することについての認可 | 第7      |      | 2023/10/05<br>17:38:27 | 2023/10/05<br>17:38:00 | 2024/01/11<br>15:45:20 | 2023/12/26<br>09:13:46 | 金融 大約 |
| √                                       | xip2xtU+SYtsWSmentHEOeLELs404EGs20231005082203427  | 子会社対象銀行等を子会社とすること<br>の統可                                                                             | 488     | н    | 2023/10/05<br>17:22:05 | 2023/10/05<br>17:22:00 | 2024/01/11<br>15:45:20 |                        | 金融大部  |
| 2411/2-                                 |                                                    |                                                                                                    |         |      |                        |                        |                        |                        |       |

(2)利用者登録(変更)の画面が表示されます。

入力項目に変更したい情報を記載のうえ、利用者情報の変更を行います。

| 全融庁<br>ncial Services Agency                                                                                                    | 太~ム   中調・編出管理 -   金融 太郎 |
|----------------------------------------------------------------------------------------------------|-------------------------|
| 川用者登録                                                                                                    |                         |
| 姓(必須) *                                                                                                    | 名 (必須) *                |
| ≙lt                                                                                                    | 大邦                      |
| フリガナ (姓) (必須) *                                                                                                    | フリガナ (名) (必須)           |
| *>ב<*                                                                                                    | 900                     |
| 郵便員号(必須) ※半角数字のみ(ハイフン(・)不要)。                                                                                                    |                         |
| 1000013                                                                                                    |                         |
| <ul> <li>(漢字)(必須)。</li> <li>東京和千代田区県が開37目2-1</li> <li>電子メール(必須) ※申請・福広時の通知メールの送信先となります。</li> <li>samoite@example.com</li> </ul> | ]                       |
| 確認メール法法 チェックス<br>第24年二(永岡) シュキ会社会の3(ハイアメーズ王家) *                                                                                 |                         |
| 0335066000                                                                                                    | 1                       |
|                                                                                                    |                         |
| 218                                                                                                    |                         |

## 6. 通知メール一覧

#### 6.1.通知メール一覧

利用者登録のメールアドレス確認時に、入力したメールアドレス宛に以下のメールが通知されます。 メール受信と内容の確認をお願いします。

通知メールを記載します。

| No | 件名     | 送信タイミング       | 補足                   |
|----|--------|---------------|----------------------|
| 1  | 利用者登録確 | 利用者が「確認メール送信」 | 入力したメールアドレスに間違いがないこと |
|    | 認メール送信 | ボタンを押下したとき    | を通知するメールとなります。       |

次に、通知メールのイメージを記載します。 ※内容は変更される可能性があります。

1. 利用者登録確認メール送信のメールイメージ

| 件名 | 【金融庁電子申請・届出システム】利用者登録確認メール送信            |
|----|-----------------------------------------|
| 本文 | ※これは、金融庁電子申請・届出システムからの通知です※             |
|    |                                         |
|    | 利用者登録画面に入力したメールアドレスに本メールが届きましたら、        |
|    | 画面の「チェック済」ボタンを押下し、登録手続きを進めてください。        |
|    | 本メールにお心当たりのない場合は、恐れ入りますが破棄ください。         |
|    |                                         |
|    | *************************************** |
|    | このメールは自動配信のため、ご返信いただいても受付できません。         |
|    | 手続やシステムに関する情報、お問い合わせ等は下記をご確認下さい。        |
|    | https://XXXXXXXX                        |
|    | *************************************** |
|    |                                         |